DDDDDD

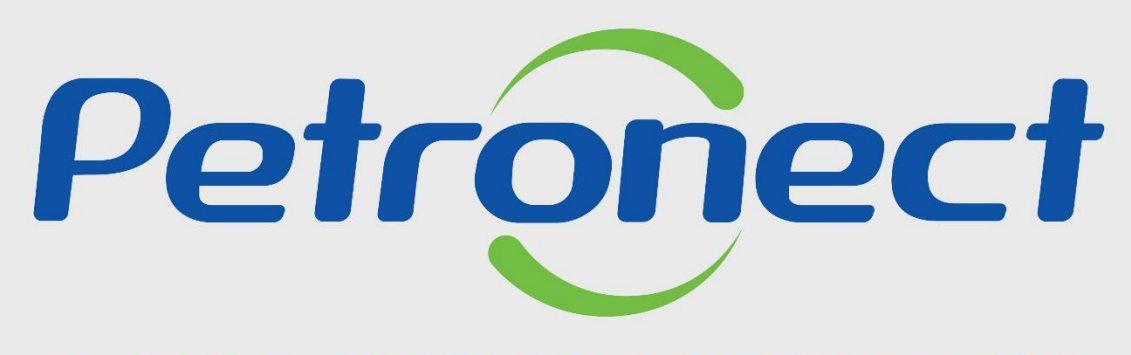

QUANDO CRIAMOS UMA BOA MARCA ABRIMOS UM PORTAL PARA O FUTURO

NOVOS TIPOS DE PROCESSOS DIIN E DTIN - COMPRAS INTERNACIONAIS FORNECEDOR

### Introdução

Foram desenvolvidos dois novos tipos de processos para Compras Internacionais, que estarão vinculados a alguns enquadramentos. A diferença entre eles está no critério de julgamento. São eles:

- DIIN Dispensa Item Internacional não Integrada o critério de julgamento pode ser item por item;
- DTIN Dispensa Total Internacional não Integrada o critério de julgamento é pelo total.

Para o fornecedor não há mudança na funcionalidade, o fluxo é o mesmo.

Vale ressaltar que o processo é idêntico ao da dispensa não integrada que já existe hoje.

### Observações:

- ✓ Neste material apresentaremos o processo de Envio de Proposta voltado para os novos tipos de processos para Compras Internacionais.
- Para visualizar o processo completo de Envio de Proposta, favor consultar o MATERIAL FORNECEDOR LEI 13.303\_2016 e RLCP que está disponível na área externa do Portal em: Ajuda > Treinamentos > Tutoriais em Vídeos e Guias Rápidos > Guias Rápidos > Cotações Eletrônicas.

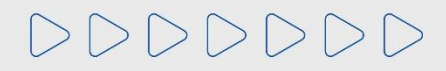

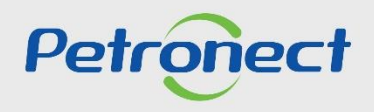

# Como acessar a funcionalidade

| Petronect                                                                                                  |                                                                             |                                      |                                            | Bem-vindo:    | Quinta-feira, 16 de |
|----------------------------------------------------------------------------------------------------|-----------------------------------------------------------------------------|--------------------------------------|--------------------------------------------|---------------|---------------------|
| Gestão de Compras e Contratações A<br>Sobre as C <del>ologãos Electrónicos</del> Palnel de                 | Petronect Cadastro na Petrobras Cota Oportunidades Desbloquear Sessão Parti | ções Eletrônicas Contratos e Pedidos | Entregas Normas de Segura                  | rate contosco | Registro de Usuário |
| Minhas Participações (1) Minhas<br>Ocultar/ exibir parâmetros de busca                                     | Participações - BETA (0) Pré-Qualificações (                                | )) Leilões (0) 1. Clique<br>Elet     | em " <b>Cotações</b><br>r <b>ônicas</b> "; | as (0)        |                     |
| Número:<br>Descrição do (bjeto de Contratação:<br>Descrição îtem:<br>Data publicaçã<br>Data iníc<br>Data f | 3. Acesse "Minhas<br>Participações";                                        | Até (14.06.2023 (16) 🕈               |                                            |               |                     |
| Família do mater<br>Tipo de processo:<br>Estado:<br>Úttima atualização:<br>Status do evento:               |                                                                             | <b>_</b>                             |                                            |               |                     |

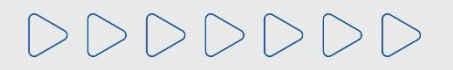

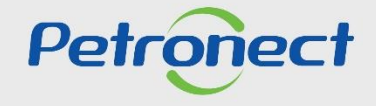

### Como acessar a funcionalidade

| Petronect                                                                                                    | Bern-vindo: FORN HP FORN_HP HP Quinta-feira, 16 de Março de 2023                                                                                                    |
|----------------------------------------------------------------------------------------------------|----------------------------------------------------------------------------------------------------|
| Contratações     A Petronect     Cadastro na Petrobras     Cotações Eletrônicas     Contratos e Pedidos     Entregas       obra as Cotações Eletrônicas     Pariol de Oportunidades     Debloquear Sessão     Pariol de Minha Empresa                                                                                                    | 3. Após selecionar a aba " <b>Minhas Participações</b> ", utilize<br>" <b>Parâmetro de Busca</b> " para encontrar a oportunidade<br>dessiada. Presenta a <b>Número de Opertunidade</b> no sampo |
| Utilize os filtros disponíveis em "Parâmetros de Busca" para realizar buscas.<br>Na aba "Minhas Participações" o sistema exibe automaticamente todas as oportunidades em período de envio de propostas.<br>Na aba "Leilões" é necessário utilizar algum parâmetro de busca para a exibição de resultados.                                                                                                    | "Número" e clique em "Buscar", caso não saiba o Número da<br>Oportunidade, preencha os campos "Última atualização", o                                                                           |
| Minimas rancipações (1)         Minimas rancipações (2)         Pre-dualineações (0)         Cendes (0)         Oportunidades rubicas (0)         Oportunidades rubicas (0)<                                                                                                    | campo "Status do evento" e clique em "Buscar";                                                                                                    |
| Número:                                                                                                    | Feedback                                                                                                    |
| Buscar Reinicializar                                                                                                    | 4. Clique em " <b>Criar proposta</b> ";                                                                                                    |
| Balkar Notas e Anexos       Exportar y         Image: Constraint of the state of the state of t | tatus Tipo de Processo Carlada Outros                                                                                                    |

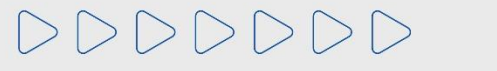

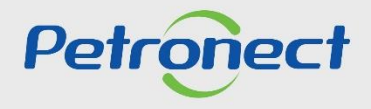

# Preenchimento da Proposta

| Enviar Vecăcar Fechar Sala de colaboração                                                                                            | É exibida uma mensagem<br>informando que a proposta<br>foi criada. | 14117 - Descrição: Teste Treinamento<br>Noad Importar Voltar para o Painel de Oportunidades |
|----------------------------------------------------------------------------------------------------|--------------------------------------------------------------------|---------------------------------------------------------------------------------------------|
| Cabeçalho Itens<br>Dados básicos Atributos Notas e anexos<br>Parâmetros da oportunidade<br>Moeda: Real - Brasil<br>Valor total: 0,00 | 5. O usuário dev<br>preenchimento da p<br>da abas " <b>Cabeçal</b> | verá iniciar o<br>proposta, através<br><b>lho</b> " e " <b>Itens</b> ".                     |
| Informações do parceiro e sobre o fornecimento                                                                                       |                                                                    |                                                                                             |

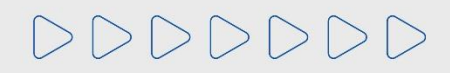

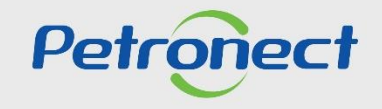

# Preenchimento da Proposta - Aba Cabeçalho /Atributos

|                                               |                         | Proposta - Oportunidade           | e: 7003194117 | ′ - Descrição: Teste Treina | mento                               |                                       |
|-----------------------------------------------|-------------------------|-----------------------------------|---------------|-----------------------------|-------------------------------------|---------------------------------------|
| Enviar Verificar Fechar Sala                  | de colaboração Resumo   | da oportunidade Salvar como rascu | unho Download | Importar                    |                                     | Voltar para o Painel de Oportunidades |
|                                               |                         |                                   |               |                             |                                     |                                       |
| Cabeçalho Itens<br>Dados básicos Atributos No | otas e anexos           |                                   |               |                             |                                     | Comentário                            |
|                                               | * País de Origem:       | Brasil                            | ~             |                             |                                     |                                       |
|                                               | * Peso Estimado:        |                                   |               |                             |                                     |                                       |
|                                               | * Validade da proposta: | 14                                |               |                             |                                     |                                       |
|                                               | * Software incluso?:    | ◯ Sim 💿 Não                       |               |                             |                                     |                                       |
|                                               |                         |                                   |               |                             |                                     |                                       |
|                                               |                         |                                   |               | 6. Usuário<br>todos o       | fornecedor deve<br>os campos obriga | erá preencher<br>atórios (*).         |

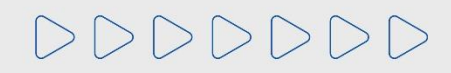

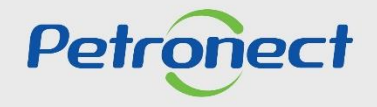

### Preenchimento da Proposta - Aba Itens

7. Preenchimento da aba Itens:

- O preço deve ser preenchido conforme orientação do campo "Tipo de Preço";
- O preço é multiplicado pela numeração do campo "Qtd" (Quantidade);
- Ao preencher o preço, atentar-se nas casas decimais, <u>só preencher se houver centavos</u>, caso não, colocar somente os inteiros.

| Proposta - Oportunidade: 7003194117 - Descrição: Teste Treinamento                                                                              |                                                                                                    |               |          |           |                      |                     |           |         |       |               |             |     |     |                         |            |
|----------------------------------------------------------------------------------------------------|----------------------------------------------------------------------------------------------------|---------------|----------|-----------|----------------------|---------------------|-----------|---------|-------|---------------|-------------|-----|-----|-------------------------|------------|
| Enviar Verificar Fechar Sala de colaboração Resumo da oportunidade Salvar como rascunho Download Importar Voltar para o Painel de Oportunidades |                                                                                                    |               |          |           |                      |                     |           |         |       |               |             |     |     |                         |            |
| Cabeçalho                                                                                                    | Cabeçalho Itens                                                                                                    |               |          |           |                      |                     |           |         |       |               |             |     |     |                         |            |
| Passo a Passo para F<br>Selecione o link "Item<br>Preço líquido corresp<br>PIS/PASEP e COFIN:<br>Para enviar sua propo                          | Passo a Passo para Proposta: Acesse os detalhes de cada item clicando no número do item desejado. Preencha o campo "Preço" utilizando apenas números (caso o preço não contenha centavos) ou seguindo o formato 1.234.567,89 e clique na at<br>Selecione o link "Item Seguinte" e preencha os dados para os próximos itens.<br>Preço líquido corresponde ao preço sem o IPI e o ICMS.<br>PIS/PASEP e COFINS devem ser discriminados nos campos específicos na seção "Atributos" e devem estar contidos no preço informado.<br>Para enviar sua proposta, clique no botão "Enviar". |               |          |           |                      |                     |           |         |       |               |             |     |     |                         |            |
| ✓ Síntese de itens                                                                                                    | ✓ Síntese de itens                                                                                                    |               |          |           |                      |                     |           |         |       |               |             |     |     |                         |            |
| Para a visualização d                                                                                                    | Para a visualização de todos os itens ( 1 ), poderá ser necessário a utilização da barra de rolagem                                                                                                    |               |          |           |                      |                     |           |         |       |               |             |     |     |                         |            |
| Número                                                                                                    | Descrição UM                                                                                                    | Tipo de preço | Declínio | Tipo item | Categoria do produto | Descrição Categoria | Qtd       | UM Preç | o Por | Remessa       | Valor total | U   |     | Descrição               |            |
| 🥁 0001                                                                                                    | Unidade                                                                                                    | Preço Líquido | Declinar | Material  |                      |                     | 1.000,000 | UN 0,0  | 0 1   | Em 20.05.2023 | 0,00        | 0/0 | 0/0 | GLOBAL DE ANTIESPUMANTE |            |
|                                                                                                    |                                                                                                    |               |          |           |                      |                     |           |         | _     |               |             |     |     |                         |            |
| <                                                                                                    |                                                                                                    |               |          |           |                      |                     |           |         |       |               |             |     |     |                         | <b>,</b> ~ |

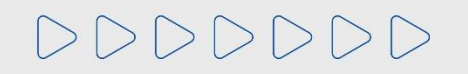

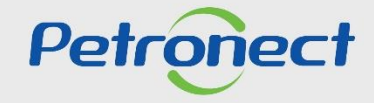

### Preenchimento da Proposta - Atributos dos Itens

Para os novos tipos de processos criados (DIIN e DTIN), o fornecedor não precisará preencher a aba "Atributos" do Item.

| Enviar Verificar Fechar Sala de co<br>Cabeçalho <b>Itens</b><br>Passo a Passo para Proposta: Acesse os det<br>Selecione o link "Item Seguinte" e preencha a<br>Preço líquido corresponde ao preço sem o IP                                                                                                    | ialhes de cada item clic<br>os dados para os próxir<br>1 e o ICMS.<br>Jos nos campos especi | da oportunidad<br>cando no númei<br>mos itens.<br>ificos na seção | le Salvar como rasci<br>ro do item desejado. Pr<br>"Atributos" e devem es | unho Download Ir<br>reencha o campo "Preç<br>star contidos no preço i | mportar<br>co" utilizando a<br>nformado. | apenas | s números | s (caso | o o preço não cont | enha centavo | s) ou s | seguino | Voltar para o Painel de Oportunid<br>do o formato 1.234.567,89 e clique n |
|----------------------------------------------------------------------------------------------------|---------------------------------------------------------------------------------------------|-------------------------------------------------------------------|---------------------------------------------------------------------------|-----------------------------------------------------------------------|------------------------------------------|--------|-----------|---------|--------------------|--------------|---------|---------|---------------------------------------------------------------------------|
| Cabeçalho <b>Itens</b><br>Passo a Passo para Proposta: Acesse os det<br>Selecione o link "Item Seguinte" e preencha a<br>Preço líquido corresponde ao preço sem o IP                                                                                                    | talhes de cada item clic<br>os dados para os próxir<br>1 e o ICMS.<br>Jos nos campos especi | cando no númei<br>mos itens.<br>:íficos na seção                  | ro do item desejado. Pi<br>"Atributos" e devem e:                         | reencha o campo "Preç<br>star contidos no preço i                     | o" utilizando a                          | apenas | s números | s (caso | o o preço não cont | enha centavo | s) ou s | seguino | do o formato 1.234.567,89 e clique n                                      |
| Passo a Passo para Proposta: Acesse os del<br>Selecione o link "Item Seguinte" e preencha (<br>Preço líquido corresponde ao preço sem o IP                                                                                                    | talhes de cada item clic<br>os dados para os próxir<br>l e o ICMS.<br>dos nos campos especi | cando no númei<br>mos itens.<br>:íficos na seção                  | ro do item desejado. Pr<br>"Atributos" e devem e:                         | reencha o campo "Preç<br>star contidos no preço i                     | o" utilizando :<br>nformado.             | apenas | s números | s (caso | o o preço não cont | enha centavo | s) ou s | seguino | do o formato 1.234.567,89 e clique n                                      |
| Passo a Passo para Proposta: Acesse os detalhes de cada item clicando no número do item desejado. Preencha o campo "Preço" utilizando apenas números (caso o preço não contenha centavos) ou seguindo o formato 1.234.567,89 e clique na at Selecione o link "Item Seguinte" e preencha os dados para os próximos itens.<br>Preço liquido corresponde ao preço sem o IPI e o ICMS.<br>PIS/PASEP e COFINS devem ser discriminados nos campos específicos na seção "Atributos" e devem estar contidos no preço informado.<br>Para enviar sua proposta, clique no botão "Enviar". |                                                                                             |                                                                   |                                                                           |                                                                       |                                          |        |           |         |                    |              |         |         |                                                                           |
| ✓ Sintese de itens Para a visualização de todos os itens (1), poderá ser necessário a utilização da barra de rolagem                                                                                                    |                                                                                             |                                                                   |                                                                           |                                                                       |                                          |        |           |         |                    |              |         |         |                                                                           |
| Número Descrição UM Tipo                                                                                                    | de preço Declínio                                                                           | Tipo item                                                         | Categoria do produto                                                      | Descrição Categoria                                                   | Qtd                                      | UM     | Preço     | Por     | Remessa            | Valor total  | 0       |         | Descrição                                                                 |
| a 0001 Unidade Preço                                                                                                    | Declinar                                                                                    | Material                                                          |                                                                           |                                                                       | 1.000,000                                | UN     | 0,00      | 1       | Em 20.05.2023      | 0,00         | 0/0     | 0/0     | GLOBAL DE ANTIESPUMANTE                                                   |
|                                                                                                    |                                                                                             |                                                                   |                                                                           |                                                                       |                                          |        |           |         |                    |              |         |         |                                                                           |
|                                                                                                    |                                                                                             |                                                                   |                                                                           |                                                                       |                                          |        |           |         |                    |              |         |         |                                                                           |

**Observação**: Para acessar a aba "**Atributos**", clique no "**Número do item**" ou na coluna "**Descrição UM**" e irá aparecer a síntese dos itens, clique aba "**Atributos**".

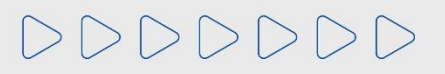

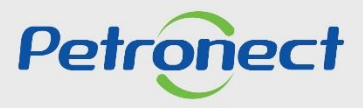

### Preenchimento da Proposta - Declínio

8. Em casos de declínio, ao "**Declinar**" a oportunidade ou o item, será necessário o preenchimento do campo "**Responder**", preenchendo a justificativa do declínio e selecionar a uma opção da coluna "**Seleção**" no campo de Valores Permitidos.

|                              | Proposta - Oportunidade: 7003194117 - Descrição: Teste Treinamento |                                        |                     |                        |                                                            |             |          |   |  |                                      |   |  |  |
|------------------------------|--------------------------------------------------------------------|----------------------------------------|---------------------|------------------------|------------------------------------------------------------|-------------|----------|---|--|--------------------------------------|---|--|--|
| Enviar                       | Verificar                                                          | Fechar                                 | Sala de colaboração | Resumo da oportunidade | Salvar como rascunho                                       | Download    | Importar | r |  | Voltar para o Painel de Oportunidade | s |  |  |
|                              |                                                                    |                                        |                     |                        |                                                            |             |          |   |  |                                      |   |  |  |
| Ca                           | beçalho                                                            | Itens                                  |                     |                        |                                                            |             |          |   |  |                                      |   |  |  |
|                              | Detalhes para o item                                               |                                        |                     |                        |                                                            |             |          |   |  |                                      |   |  |  |
|                              | os do item                                                         | Atributos                              | Notas e anexos      |                        |                                                            |             |          |   |  |                                      |   |  |  |
| Atribu                       | Atributo Responder                                                 |                                        |                     |                        |                                                            |             |          |   |  |                                      |   |  |  |
| * Justificativa de declínio: |                                                                    |                                        |                     |                        |                                                            |             |          |   |  |                                      |   |  |  |
| Valo                         | Valores permitidos                                                 |                                        |                     |                        |                                                            |             |          |   |  |                                      |   |  |  |
| Ē                            | Seleção                                                            |                                        | Val.atributo        |                        | Descrição breve                                            |             |          |   |  |                                      |   |  |  |
|                              |                                                                    |                                        | 027                 |                        | Curto prazo para a entrega                                 |             |          |   |  |                                      |   |  |  |
|                              |                                                                    |                                        | 021                 |                        | Dificuldade para entrega na região ou não atende na região |             |          |   |  |                                      |   |  |  |
|                              |                                                                    |                                        | 041                 |                        | Falta de comprovação doo                                   |             |          |   |  |                                      |   |  |  |
|                              |                                                                    |                                        | 037                 |                        | Falta de estoque                                           |             |          |   |  |                                      |   |  |  |
|                              |                                                                    |                                        | 039                 |                        | Item não pertence à linha de produtos da empresa           |             |          |   |  |                                      |   |  |  |
|                              |                                                                    | 035 Não atende a especificação técnica |                     |                        |                                                            |             |          |   |  |                                      |   |  |  |
|                              |                                                                    | 029 Pouco tempo para efetuar a cotação |                     |                        |                                                            |             |          |   |  |                                      |   |  |  |
|                              |                                                                    |                                        | 033                 |                        | Prazo para visita técnica i                                | Isuficiente |          |   |  |                                      | ~ |  |  |
|                              |                                                                    |                                        |                     |                        |                                                            |             |          |   |  | ,                                    |   |  |  |

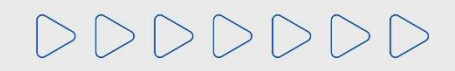

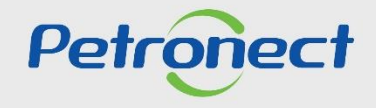

### Preenchimento da Proposta - Declínio

9. Após o preenchimento dos dados da proposta, o usuário deverá clicar em "Enviar" para concluir o envio da proposta.

|                                                                                                    | Proposta - Oportunidade: 7003194117 - Descrição: Teste Treinamento                        |                                                                                                    |
|----------------------------------------------------------------------------------------------------|-------------------------------------------------------------------------------------------|----------------------------------------------------------------------------------------------------|
| Enviar Verificar Fechar Sala de colaboração<br>Fuso horário UTC-3 inválido no país AR (várias possib<br>Cabecalho Itens                 | Resumo da oportunidade Salvar como rascunho Download Importar<br>Ilidades) - Exibir ajuda | 10. Ao clicar em " <b>Enviar</b> ", o sistema irá<br>apresentar uma mensagem " <b>Existem itens</b><br><b>não cotados. Deseja prosseguir?</b> ", clique |
| Detaines para o item     Dados do item     Atributos     Notas e an     Atributo                                                        | Confirmar envio                                                                           | em " <b>Sim</b> " para concluir o Declínio.                                                                                                    |
| Valores permitidos           Seleção         Val.atributo           054         049           053         050           050         051 | Existem itens não cotados. Deseja prosseguir?                                             |                                                                                                    |
| 052                                                                                                    | Sim Não                                                                                   |                                                                                                    |

Certifique-se que sua proposta foi enviada até a data e hora fim da oportunidade! E verifique o **"Comprovante de Envio de Proposta"**! Também é possível retirar o Comprovante através da Lupa em **"Painel de Oportunidades".** 

DDDDDD

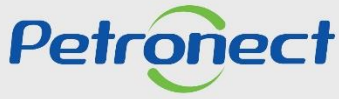

### Confirmação de Envio

Será exibida uma mensagem informando que a proposta foi enviada com sucesso.

|                                             | Proposta - Oportunidade: 7003194117 - Descrição: Teste Treinamento |            |
|---------------------------------------------|--------------------------------------------------------------------|------------|
| 🖉 Editar   🗘   Fechar   Sala de colaboração | Comprovante de envio da proposta Resumo da oportunidade Download   |            |
| Proposta 8000244657 enviada com sucesso;    |                                                                    |            |
| Cabeçalho Itens                             |                                                                    |            |
| Dados básicos   Atributos   Notas e anexos  |                                                                    |            |
| Atributos                                   |                                                                    | Comentário |
| * País de Origem:                           | Brasil                                                             |            |
| * Peso Estimado:                            | 10kg                                                               |            |
| * Validade da proposta:                     | 27.02.2019                                                         |            |
| * Software incluso?:                        | ◯ Sim ● Não                                                        |            |
|                                             |                                                                    |            |
|                                             |                                                                    |            |
|                                             |                                                                    |            |
|                                             |                                                                    |            |
|                                             |                                                                    |            |

**Observação**: Após o encerramento do prazo de apresentação de Propostas (Data fim da Oportunidade) propostas gravadas como rascunho são consideradas como não apresentadas e serão descartadas pelo sistema.

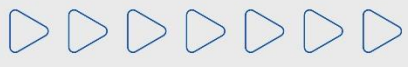

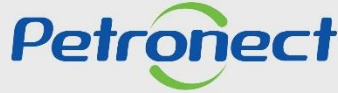

## Informações Úteis

- Erro ao anexar documentos na aba "Cabeçalho > Notas e Anexos > Notas", "Cabeçalho > Notas e Anexos > Anexos", e /ou inserir justificativa:
   Verifique se o nome do arquivo contém algum tipo de caracter especial, pois não poderá conter nenhum.
- Erro ao tentar anexar documentos do tipo (.txt): O sistema não aceita arquivo com a extensão (.txt).
- O **nome do arquivo** não poderá ultrapassar de **250** caracteres.
- O tamanho máximo total permitido de anexos é de **200MB** por proposta. Caso ultrapasse, fracione o arquivo.
- Caso a sua sessão esteja travada por abertura de várias sessões do Portal Petronect, clique em "Cotações Eletrônicas", após "Desbloquear Sessão" e destrave a sessão.
- Erro ao tentar enviar proposta: O Portal Petronect não permite mais o envio de proposta em uma mesma Oportunidade, pelo mesmo CPF, mesmo que o envio ocorra por empresas diferentes.

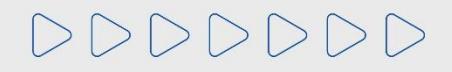

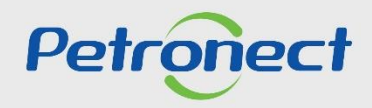

DDDDDD

# Petronect

# QUANDO CRIAMOS UMA BOA MARCA ABRIMOS UM PORTAL PARA O FUTURO

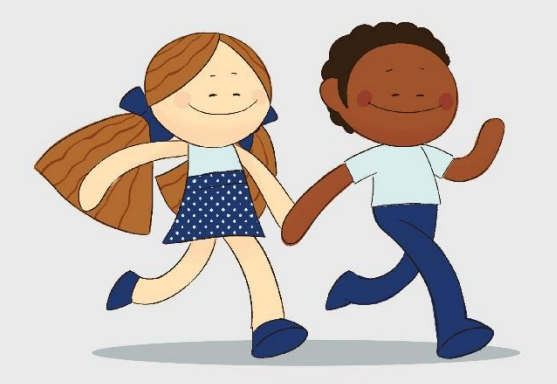

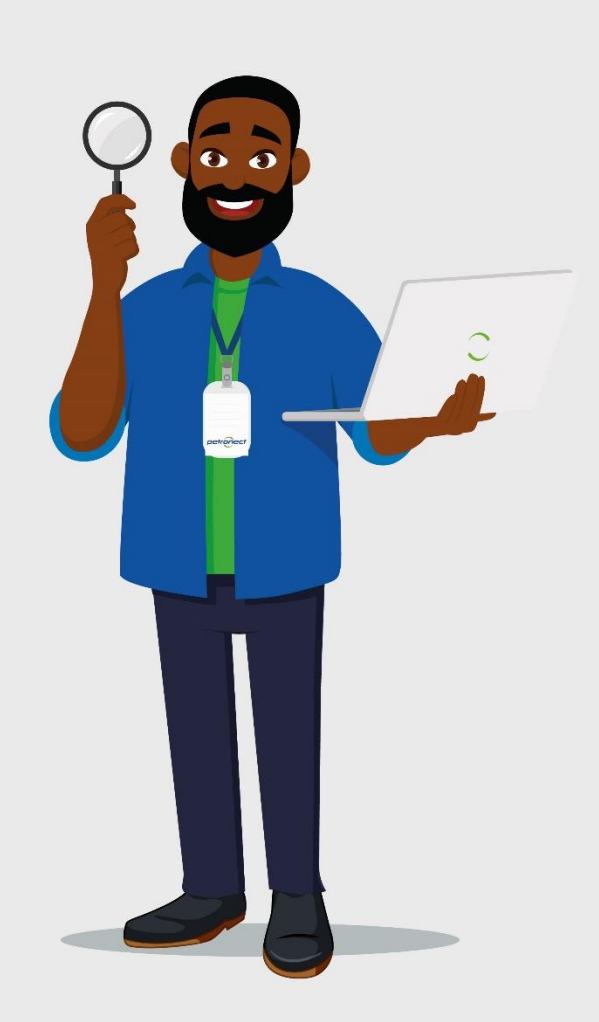